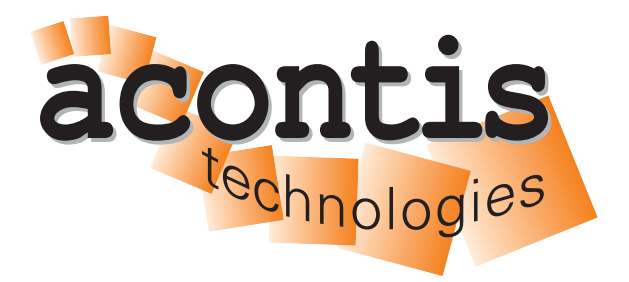

acontis technologies GmbH

SOFTWARE

# **EC-Simulator**

**Python Programming Interface** 

Version 3.2

Edition: May 6, 2024

EtherCAT® is registered trademark and patented technology, licensed by Beckhoff Automation GmbH, Germany.

#### © Copyright acontis technologies GmbH

Neither this document nor excerpts therefrom may be reproduced, transmitted, or conveyed to third parties by any means whatever without the express permission of the publisher. At the time of publication, the functions described in this document and those implemented in the corresponding hardware and/or software were carefully verified; nonetheless, for technical reasons, it cannot be guaranteed that no discrepancies exist. This document will be regularly examined so that corrections can be made in subsequent editions. Note: Although a product may include undocumented features, such features are not considered to be part of the product, and their functionality is therefore not subject to any form of support or guarantee.

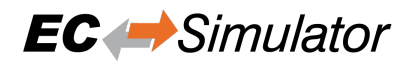

# Contents

| 1 | Introduction                             | 4  |
|---|------------------------------------------|----|
|   | 1.1 Requirements                         | 4  |
|   | 1.2 Architecture                         | 4  |
| 2 | Programmers Guide                        | 6  |
|   | 2.1 Sample Scripts                       | 6  |
|   | 2.2 Sample Code                          | 6  |
|   | 2.3 Wrapper                              | 6  |
|   | 2.3.1 Modules                            | 6  |
|   | 2.3.2 Return code vs. exception handling | 7  |
|   | 2.3.3 API with "out" or "ref" parameters | 7  |
|   | 2.4 Supported IDEs                       | 7  |
|   | 2.4.1 Python Shell IDLE                  | 7  |
|   | 2.4.2 Visual Studio 2019                 | 9  |
|   | 2.4.3 Visual Studio Code                 | 13 |
| 3 | FAQ                                      | 17 |

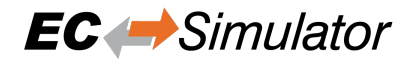

# **1** Introduction

The Python Wrapper provides a Python interface to use EC-Master, EC-Simulator and RAS Client/Server.

# **1.1 Requirements**

#### Python v3.7 and above

- Python Pause. Required for ticked timing with pause.until(...) to lower JobTask's drift, e.g. for Distributed Clocks
  - \$ pip install pause
- PyQt5 (v5.15.1). Only required to run the GUI demo

\$ pip install pyqt5

#### Windows (x86/x64)

- Microsoft Windows 7 and above
- Microsoft Visual C++ 2010 Runtime

#### Linux (x86/x64/ARM)

• Ubuntu 12.04 and above

### **1.2 Architecture**

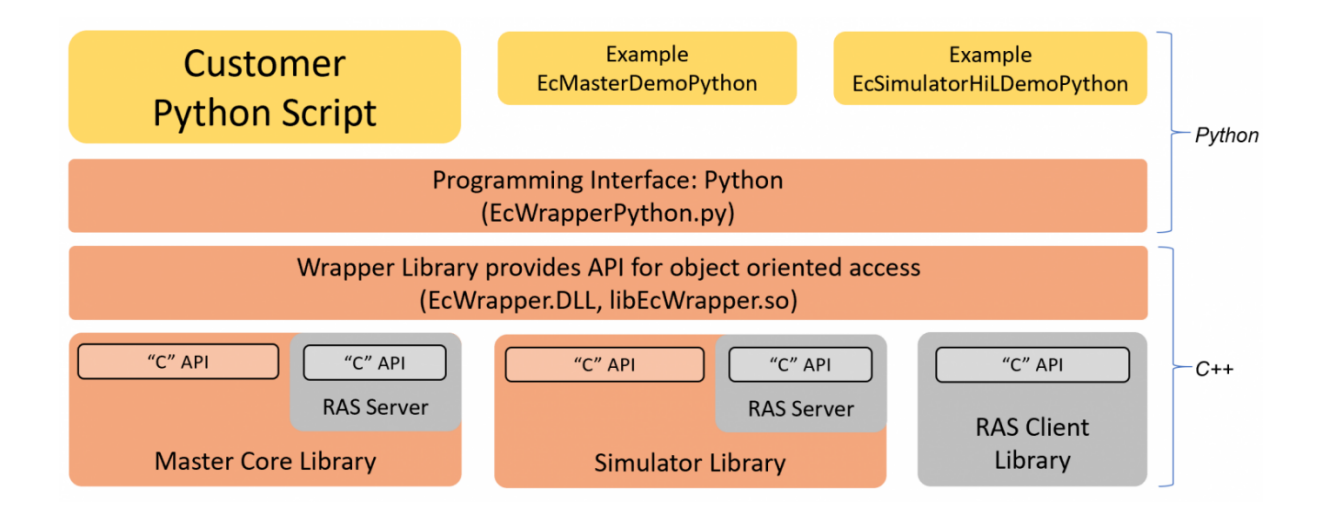

The architecture contains 4 basic layers:

Customer Python Script or our examples (EcMasterDemoPython, ...)

• Demo application, written in Python

#### Programming Interface (EcWrapperPython)

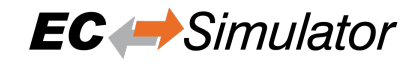

• Provides an object oriented API written in Python

### Wrapper Library (EcWrapper)

• Native wrapper library, which provides API for object oriented access

#### Native Libraries

- Master Core Library
- Simulator Library
- RAS Client Library

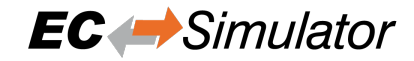

# 2 Programmers Guide

# 2.1 Sample Scripts

There are currently 2 scripts available:

```
EcMasterDemoPython.bat
Starts the console demo application
```

**EcMasterDemoPythonInteractive.bat** Starts the interactive demo application

The scripts will start the demo application. The interactive demo application waits for user input where the user can enter the following commands:

```
# Write variable
demo.processImage.variables.Slave_1005__EL2008_.Channel_1.Output.set(1)
# Read variable
demo.processImage.variables.Slave_1005__EL2008_.Channel_1.Output.get()
# Print properties of variable
demo.processImage.variables.Slave_1005__EL2008_.Channel_1.Output.dmp()
# Stop the demo:
demo.stopDemo()
```

# 2.2 Sample Code

The Python demo application contains of 3 modules:

```
EcDemoApp . py:
Console demo application
```

```
EcDemoAppGui.py:
Gui demo application, based on Qt5
```

**EcDemoAppInteractive.py:** Interactive demo application

# 2.3 Wrapper

### 2.3.1 Modules

The Python Wrapper contains of 4 modules:

EcWrapperPython.py

class CEcWrapperPython EC-Wrapper base class

class CEcMasterPython EC-Master

class CEcMasterMbxGatewayClientPython Mailbox Gateway Client for EC-Master

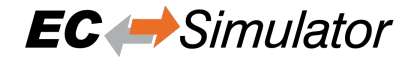

class CEcMasterMbxGatewayServerPython Mailbox Gateway Server for EC-Master

#### class CEcSimulatorPython EC-Simulator

class CEcSimulatorRasServerPython RAS Server for EC-Simulator

class CEcRasClientPython RAS Client for EcMaster / EcSimulator

#### EcWrapperPythonTypes.py

Python types

### EcWrapper.py

CPython interface (internal)

#### EcWrapperTypes.py

CPython types (internal)

### 2.3.2 Return code vs. exception handling

The most of all API functions returns a return code for error handling. This behaviour can be changed to throw an exception in error case by simply setting:

CEcWrapperPython.EnableExceptionHandling = **True** # default is False

### 2.3.3 API with "out" or "ref" parameters

The Python Wrapper API is based on C# code. C# supports out and ref keywords for parameters. This is not supported in Python and is solved by simply submitting CEcWrapperPythonOutParam or CEcWrapper-PythonRefParam to those functions:

```
# This function has an "out" parameter "out_oSbStatus"
def GetScanBusStatus(self, out_oSbStatus):
    # ...
    return
# Create "out" parameter
out_oStatus = CEcWrapperPythonOutParam()
# Call function
pythonWrapper.GetScanBusStatus(out_oStatus)
# Get the "out" parameter value
oStatus = out_oStatus.value
# Now, the "oStatus" object can be used
print(oStatus.dwResultCode)
```

# 2.4 Supported IDEs

### 2.4.1 Python Shell IDLE

This is the default IDE.

It can be started from Windows Start Menu or by calling C:/Python/Lib/idlelib/idle.py:

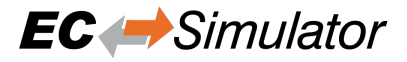

| 🕞 Python 3.7.8 Shell —                                                                                                    |         | ×      |
|----------------------------------------------------------------------------------------------------|---------|--------|
| <u>F</u> ile <u>E</u> dit She <u>l</u> l <u>D</u> ebug <u>O</u> ptions <u>W</u> indow <u>H</u> elp                                                                                                    |         |        |
| <pre>Python 3.7.8 (tags/v3.7.8:4b47a5b6ba, Jun 28 2020, 08:53:46) [MSC v.1916 64 bit (AMD64)] or<br/>Type "help", "copyright", "credits" or "license()" for more information.<br/>&gt;&gt;&gt;  </pre> | n win32 | ^      |
|                                                                                                    |         | $\sim$ |
|                                                                                                    | Ln: 3   | Col: 4 |
|                                                                                                    |         |        |

In this shell, the user can simply copy&paste the sample code from: Examples/EcMasterDemoPython/EcDemoAppInteractive.py

```
exec("""
import os
import sys
INSTALLDIR = "C:/Program
Files/acontis_technologies/EC-Master-Windows-x86_64Bit/"
os.environ["PATH"] += os.pathsep + INSTALLDIR + "Bin/Windows/x64"
sys.path.append(INSTALLDIR + "Sources/EcWrapperPython")
sys.path.append(INSTALLDIR + "Examples/EcMasterDemoPython")
from EcDemoApp import \*
demo = EcMasterDemoPython()
demo.pAppParms.tRunMode = RunMode.Master
demo.pAppParms.dwBusCycleTimeUsec = 4000
demo.pAppParms.szENIFilename = "ENI.xml"
demo.pAppParms.szLinkLayer = "winpcap 127.0.0.0 1"
demo.pAppParms.nVerbose = 3
demo.startDemo()
print("EcMasterDemoPython is running.")
print("Type demo.help() for interactive help.")
""")
```

... and the demo is running.

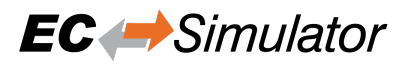

| 🕞 Python 3.7.8 Shell —                                                                             |         | ×      |
|----------------------------------------------------------------------------------------------------|---------|--------|
| <u>F</u> ile <u>E</u> dit She <u>l</u> l <u>D</u> ebug <u>O</u> ptions <u>W</u> indow <u>H</u> elp |         |        |
| Python 3.7.8 (tags/v3.7.8:4b47a5b6ba, Jun 28 2020, 08:53:46) [MSC v.1916 64 bit (AMD64)]           | on win3 | 2 ^    |
| Type "help", "copyright", "credits" or "license()" for more information.                           |         |        |
| >>> exec("""                                                                                       |         |        |
| import os                                                                                          |         |        |
| import sys                                                                                         |         |        |
| INSTALLDIR = "C:/Temp/EC-Master-Windows-x86_64Bit/"                                                |         |        |
| os.environ["PATH"] += os.pathsep + INSTALLDIR + "Bin/Windows/x64"                                  |         |        |
| sys.path.append(INSTALLDIR + "Sources/EcWrapperPython")                                            |         |        |
| sys.path.append(INSTALLDIR + "Examples/EcMasterDemoPython")                                        |         |        |
| from EcDemoApp import *                                                                            |         |        |
| demo = EcMasterDemoPython()                                                                        |         |        |
| demo.pAppParms.tRunMode = RunMode.Master                                                           |         |        |
| demo.pAppParms.dwBusCycleTimeUsec = 4000                                                           |         |        |
| <pre>demo.pAppParms.szENIFilename = "d:/project.xml"</pre>                                         |         |        |
| demo.pAppParms.szLinkLayer = "winpcap 172.20.143.181 1"                                            |         |        |
| demo.pAppParms.nVerbose = 1                                                                        |         |        |
| demo.startDemo()                                                                                   |         |        |
| print("EcMasterDemoPython is running.")                                                            |         |        |
| print("Type demo.help() for interactive help.")                                                    |         |        |
| <sup>"""</sup> )                                                                                   |         |        |
| EtherCAT network adapter MAC: 64-70-02-04-D9-A3                                                    |         |        |
| EchasterDemoDurbon is running                                                                      |         |        |
| Turne demo help() for interactive belo                                                             |         |        |
| The demonstrate () for interactive help.                                                           |         |        |
|                                                                                                    |         | ~      |
|                                                                                                    | Ln: 25  | Col: 4 |

### 2.4.2 Visual Studio 2019

### Create a new project:

| proiect                             | <u>S</u> earch f | or templates (Alt+S)                                                                        |                                                  |                                      | ÷ 0                                  |                                               | <u>C</u> lear a |
|-------------------------------------|------------------|---------------------------------------------------------------------------------------------|--------------------------------------------------|--------------------------------------|--------------------------------------|-----------------------------------------------|-----------------|
|                                     | Python           |                                                                                             | • All <u>p</u> latf                              | orms                                 | -                                    | All project <u>t</u> ypes                     |                 |
| Recent project templates            |                  |                                                                                             |                                                  |                                      |                                      |                                               |                 |
| RJ Python<br>Application Python     | Z,               | Python Application<br>A project for creatin<br>Python Windo                                 | g a command-<br>ws Linux                         | line applica<br>macOS                | tion<br>Console                      |                                               |                 |
| 御 Dynamic-Link<br>Library (DLL) C++ | <b>H</b> Y       | Web Project<br>A project for creatin                                                        | g a generic Pyti                                 | hon web pr                           | oject                                |                                               |                 |
| 🞬 Console App C++                   |                  | Python Windo                                                                                | ws Linux                                         | macOS                                | Web                                  |                                               |                 |
|                                     | <b>()</b>        | Django Web Project<br>A project for creatin<br>sample pages that u<br>Python Windo          | g an application<br>se the Twitter B<br>ws Linux | n using the<br>ootstrap fra<br>macOS | Django web f<br>imework for r<br>Web | ramework. It features<br>esponsive web desigr | h.              |
|                                     | <b>H</b>         | Flask Web Project<br>A project for creatin<br>template engine. It f<br>for responsive web o | g an application<br>eatures sample<br>lesign.    | n using the<br>pages that            | Flask web fra<br>use the Twitte      | mework with the Jinja<br>er Bootstrap framewo | rk              |
|                                     |                  | Python Windo                                                                                | ws Linux                                         | macOS                                | Web                                  |                                               |                 |

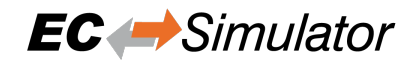

#### **Configure the project:**

• Replace the generated file EcMasterDemoPython.py with the existing EcDemoApp.py.

| Configure your new project                            |   |          |      |     |     |   |
|-------------------------------------------------------|---|----------|------|-----|-----|---|
| Python Application Python Windows Linux macOS Console |   |          |      |     |     |   |
| Project <u>n</u> ame                                  |   |          |      |     |     |   |
| EcMasterDemoPython                                    |   |          |      |     |     |   |
| Location                                              |   |          |      |     |     |   |
| C:\Temp\EC-Master-Windows-x86_64Bit\Examples\         | • | <u>.</u> |      |     |     |   |
| Solution na <u>m</u> e 🕕<br>EcMasterDemoPython        |   |          |      |     |     |   |
| Place solution and project in the same directory      |   |          |      |     |     |   |
|                                                       |   |          |      |     |     |   |
|                                                       |   |          |      |     |     |   |
|                                                       |   |          |      |     |     |   |
|                                                       |   |          |      |     |     |   |
|                                                       |   |          | Back | Cre | ate | 1 |
|                                                       |   |          | Dack |     | ale |   |

#### **Configure project** *General* settings:

• Startup File: EcDemoApp.py

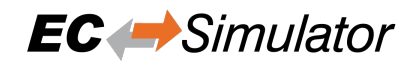

| 🔀 Eile Edit View Git Project Build Debug Test              | Analyze Tools Ext    | nsions Window Help Search (Ctrl=C) 🔎 EcMasterDemoPython | 🐠 – 🕫 🛛                   |
|------------------------------------------------------------|----------------------|---------------------------------------------------------|---------------------------|
| 🍈 🗢 💿 🛛 🕶 🔛 🔐 🦃 🤊 - 🖓 - Debug 🕒 Any CP                     | VU                   | - [#] @ _ ※ 告 师   当 知   異 知 知 .                         | 🔄 Live Share 🖉            |
| Python 3.7 (64-bit)                                        |                      |                                                         |                           |
| Solution Explorer * 9 ×                                    | EcMasterDemoPython   | • X                                                     | ≁ ¢ ξ                     |
| 00430-5262/-                                               | General              |                                                         | VerE                      |
| Search Solution Explorer (Ctrl+ii)                         | Debug                | nfiguration: N/A V Platform N/A V                       | pl.                       |
| Solution 'EcMasterDemoPython' (1 of 1 project)             | Publish              |                                                         | 2                         |
| EcMasterDemoPython                                         | Test                 | Application                                             |                           |
| <ul> <li>References</li> </ul>                             |                      | Startup File (EGD:moApp.py)                             | *                         |
| ▶ ■■ Search Paths                                          |                      | Working Directory                                       | Notif                     |
| РТ Еслетолрр.ру                                            |                      | Windows Application                                     | at.                       |
|                                                            |                      | Interpreter: (Use global default)                       | × 8.                      |
|                                                            |                      |                                                         | Prog                      |
|                                                            |                      |                                                         | ertie.                    |
|                                                            |                      |                                                         | Ĩ.                        |
|                                                            |                      |                                                         |                           |
|                                                            |                      |                                                         |                           |
|                                                            |                      |                                                         |                           |
|                                                            |                      |                                                         |                           |
|                                                            |                      |                                                         |                           |
|                                                            |                      |                                                         |                           |
|                                                            |                      |                                                         |                           |
|                                                            |                      |                                                         |                           |
|                                                            |                      |                                                         |                           |
|                                                            |                      |                                                         |                           |
|                                                            |                      |                                                         |                           |
|                                                            |                      |                                                         |                           |
|                                                            |                      |                                                         |                           |
|                                                            | _                    |                                                         |                           |
|                                                            | Output               |                                                         | + 0 ×                     |
|                                                            | Show output from:    | ·   2   2 2   2 2   2   2                               |                           |
|                                                            |                      |                                                         |                           |
|                                                            |                      |                                                         |                           |
|                                                            |                      |                                                         |                           |
|                                                            |                      |                                                         |                           |
|                                                            |                      |                                                         |                           |
|                                                            |                      |                                                         |                           |
|                                                            |                      |                                                         |                           |
|                                                            |                      |                                                         |                           |
|                                                            |                      |                                                         |                           |
|                                                            |                      |                                                         |                           |
|                                                            |                      |                                                         |                           |
|                                                            |                      |                                                         |                           |
| Solution Ex Property M Class View Team Explo Test Explorer | Developer PowerShell | Output Find Symbol Results Error List                   |                           |
| CT Ready                                                   |                      |                                                         | Add to Source Control 🔹 🦾 |
| L (100)                                                    |                      |                                                         |                           |

#### **Configure project** *Debug* settings:

• Search Paths:

| //Sources/EcWrapperPython;/EcMasterDemoPython                      |  |  |  |  |  |  |  |
|--------------------------------------------------------------------|--|--|--|--|--|--|--|
| • Script Arguments:                                                |  |  |  |  |  |  |  |
| mode 1 -f ENI.xmllink "winpcap 127.0.0.0 1 1" -b 4000 -t 1000 -v 3 |  |  |  |  |  |  |  |
| Environment Variables:                                             |  |  |  |  |  |  |  |
| PATH=//Bin/Windows/x64;%PATH%                                      |  |  |  |  |  |  |  |

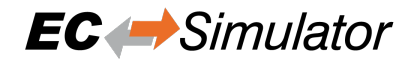

| 🕼 Elek Edet Yew Git Degiest Ruids Debug Test Agalyze Jools Extensions Window Help Search (Cat+C) 🔑 Ecklaster/Demolython |                    |                         |                                             |                             |  |  |
|----------------------------------------------------------------------------------------------------|--------------------|-------------------------|---------------------------------------------|-----------------------------|--|--|
| ◎ ● ◎ 初 • ▲ 単 単 ⑦ • ♡ + ♡ - ● bebug • Any CPU • ▶ Stat • • 月 回 通知時 日本 月 常常有量                                            |                    |                         |                                             |                             |  |  |
| Python 3.7 (64-bit) • 🗰 🖬 🛫                                                                                             |                    |                         |                                             |                             |  |  |
| Solution Explorer * 4 ×                                                                                                 | EcMasterDemoPytho  | on* e X                 |                                             | - * š                       |  |  |
| ○ ○ 公 詞 ◎ - ち お 御 御 チー<br>Search Solution Explorer (Ctrl+辺) ター                                                          | General<br>Debug*  | Configuration: N/A      | V Platform N/A V                            | ver Explo                   |  |  |
| Solution 'EcMasterDemoPython' (1 of 1 project)                                                                          | Publish            |                         |                                             | <sup>2</sup>                |  |  |
| EcMasterDemoPython     Det Python Environments                                                                          | Test               | Launch mode: Standard P | thon launcher                               | ✓ 8                         |  |  |
| •• References                                                                                                    |                    | Run                     |                                             | ×                           |  |  |
| Fill Search Paths     Fr EcDemoAnn.nv                                                                                   |                    | Search Paths            | Sources'EdWapperPrine:                      |                             |  |  |
|                                                                                                    |                    | Script Arouments:       |                                             | atio .                      |  |  |
|                                                                                                    |                    | Interpreter Path        |                                             |                             |  |  |
|                                                                                                    |                    | Interpreter Arguments   |                                             |                             |  |  |
|                                                                                                    |                    | Environment Variabler   | DETER 1 VIBrit Mondeaux VIL-PS 001746       | Ē                           |  |  |
|                                                                                                    |                    | chinionment ganables.   | Lan La - Print Cantin Const York Schol Like |                             |  |  |
|                                                                                                    |                    |                         |                                             |                             |  |  |
|                                                                                                    |                    | Debug                   |                                             |                             |  |  |
|                                                                                                    |                    | Enable națive code de   | bugging                                     |                             |  |  |
|                                                                                                    |                    |                         |                                             |                             |  |  |
|                                                                                                    |                    |                         |                                             |                             |  |  |
|                                                                                                    |                    |                         |                                             |                             |  |  |
|                                                                                                    |                    |                         |                                             |                             |  |  |
|                                                                                                    |                    |                         |                                             |                             |  |  |
|                                                                                                    |                    |                         |                                             |                             |  |  |
|                                                                                                    |                    |                         |                                             |                             |  |  |
|                                                                                                    |                    |                         |                                             |                             |  |  |
|                                                                                                    |                    |                         |                                             |                             |  |  |
|                                                                                                    | Output             |                         |                                             |                             |  |  |
|                                                                                                    | Show output from:  |                         | -    일   일 일   점   р                        |                             |  |  |
|                                                                                                    |                    |                         |                                             |                             |  |  |
|                                                                                                    |                    |                         |                                             |                             |  |  |
|                                                                                                    |                    |                         |                                             |                             |  |  |
|                                                                                                    |                    |                         |                                             |                             |  |  |
|                                                                                                    |                    |                         |                                             |                             |  |  |
|                                                                                                    |                    |                         |                                             |                             |  |  |
|                                                                                                    |                    |                         |                                             |                             |  |  |
|                                                                                                    |                    |                         |                                             |                             |  |  |
|                                                                                                    |                    |                         |                                             |                             |  |  |
|                                                                                                    |                    |                         |                                             |                             |  |  |
|                                                                                                    |                    |                         |                                             |                             |  |  |
|                                                                                                    |                    |                         |                                             |                             |  |  |
| Solution Ex Property M Class view Team Explo Test Explorer                                                              | Developer PowerShe | Output Find S           |                                             |                             |  |  |
| L) Keady                                                                                                    |                    |                         | Ŷ                                           | Add to Source Control 🔺 🛛 📲 |  |  |

Press *Start* and the demo is running:

| 🌄 C:\Program Files (x86)\Microsoft Visual Studio\Shared\Python37_64\python.exe     | -  | $\times$ |
|------------------------------------------------------------------------------------|----|----------|
| Connection at Port D: no (to 0xFFFFFFF)<br>Connection at Port B: no (to 0xFFFFFFF) |    | ^        |
| Connection at Port C: no (to 0xFFFFFFF)                                            |    |          |
| Line Crossed: no                                                                   |    |          |
| Line Crossed Flags: 0x00                                                           |    |          |
| Cfg Station Address.: 0x03F4 (1012)                                                |    |          |
| PD IN Byte.Bit offset: 0.0.0 Size: 160 bits                                        |    |          |
| PD OUT Byte.Bit offset: 0.0.0 Size: 160 bits                                       |    |          |
| ***************************************                                            |    |          |
| Slave ID 0x0000000C                                                                |    |          |
| Bus Index: -65524                                                                  |    |          |
| Bus AutoInc Address.: 0xFFF4 (65524)                                               |    |          |
| Bus Station Address.: 0x03F5 (1013)                                                |    |          |
| Bus Alias Address: 0X03F3 (1011)                                                   |    |          |
| Vendor ID                                                                          | ЭН |          |
| Product Code WX951EC00 = Unknown                                                   |    |          |
| Revision                                                                           |    |          |
| Est Type Dect Au vog (to Av0000007)                                                |    |          |
| Connection at Port A. yes (to 0x0000000))                                          |    |          |
| Connection at Port B: no (to AVEFEFEE)                                             |    |          |
| Connection at Port C. po (to AVEFEFEE)                                             |    |          |
|                                                                                    |    |          |
| Line Crossed Flags · AXA                                                           |    |          |
| Cfg Station Address - 0x03E5 (1013)                                                |    |          |
| D IN Byte Bit offset: 20.0 Size: 1112 hits                                         |    |          |
| PD OUT Byte.Bit offset: 20.0.0 Size: 1016 bits                                     |    |          |
| ***************************************                                            |    |          |
| EcMasterDemoPython runtime: 1.0s                                                   |    |          |
| Press any key to continue                                                          |    | ~        |

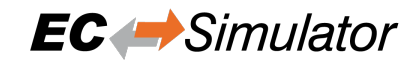

### 2.4.3 Visual Studio Code

Install python extension by open extension tab and enter *python*:

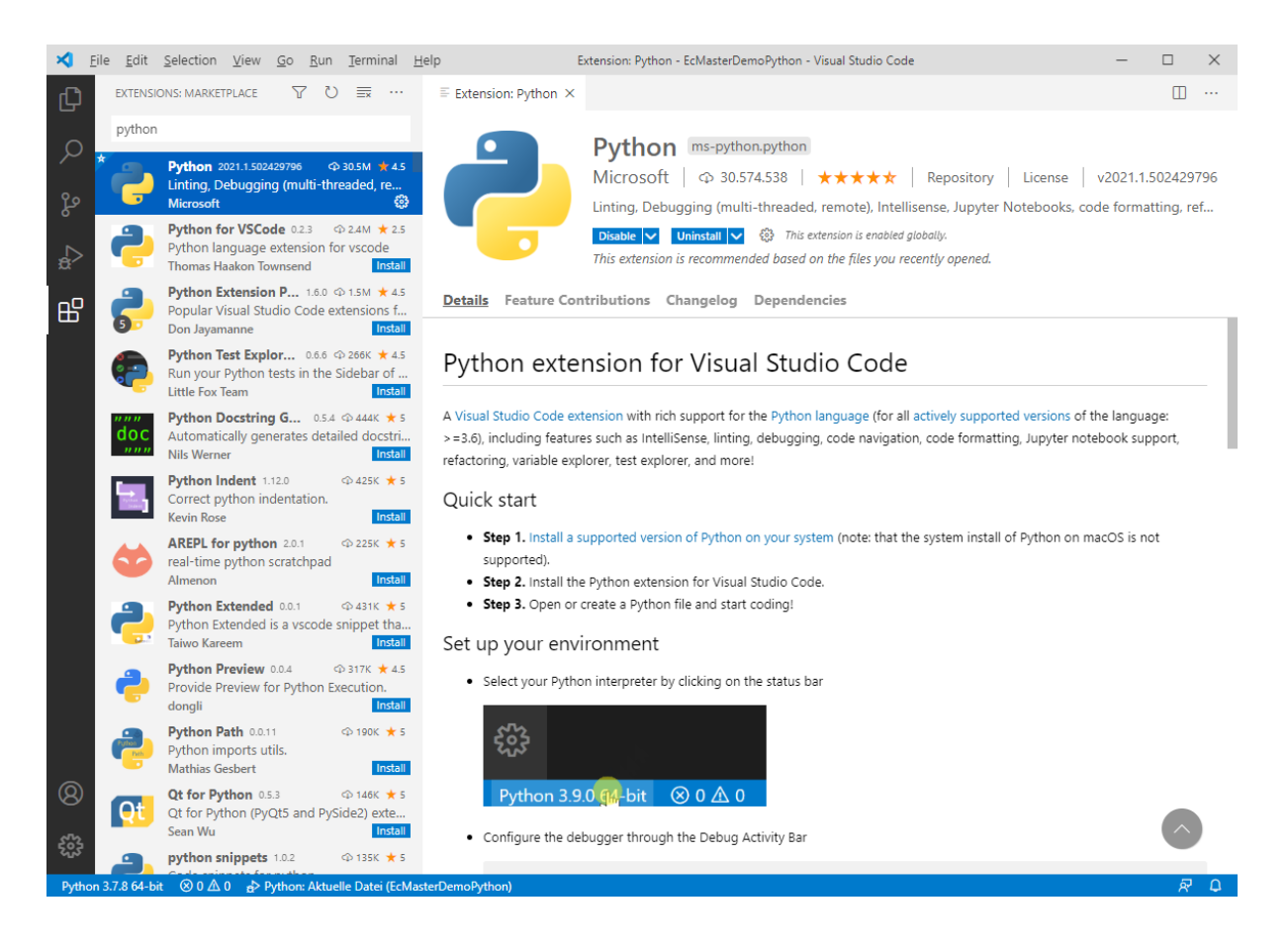

Open folder Examples/EcMasterDemoPython and configure the launch.json:

```
{
    "version": "0.2.0",
    "configurations": [
        {
            "name": "Python: Aktuelle Datei",
            "type": "python",
            "request": "launch",
            "program": "${file}",
            "console": "integratedTerminal",
            "cwd": "",
            "args" : [
                "--mode", "1",
                "-f", "ENI.xml",
                "--link", "winpcap 127.0.0.1 1",
                "-b", "4000",
                "-t", "1000",
                "-v", "3",
            ],
            "env": {"PYTHONPATH": "${workspaceRoot}"}
        }
    ]
}
```

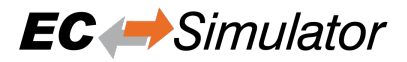

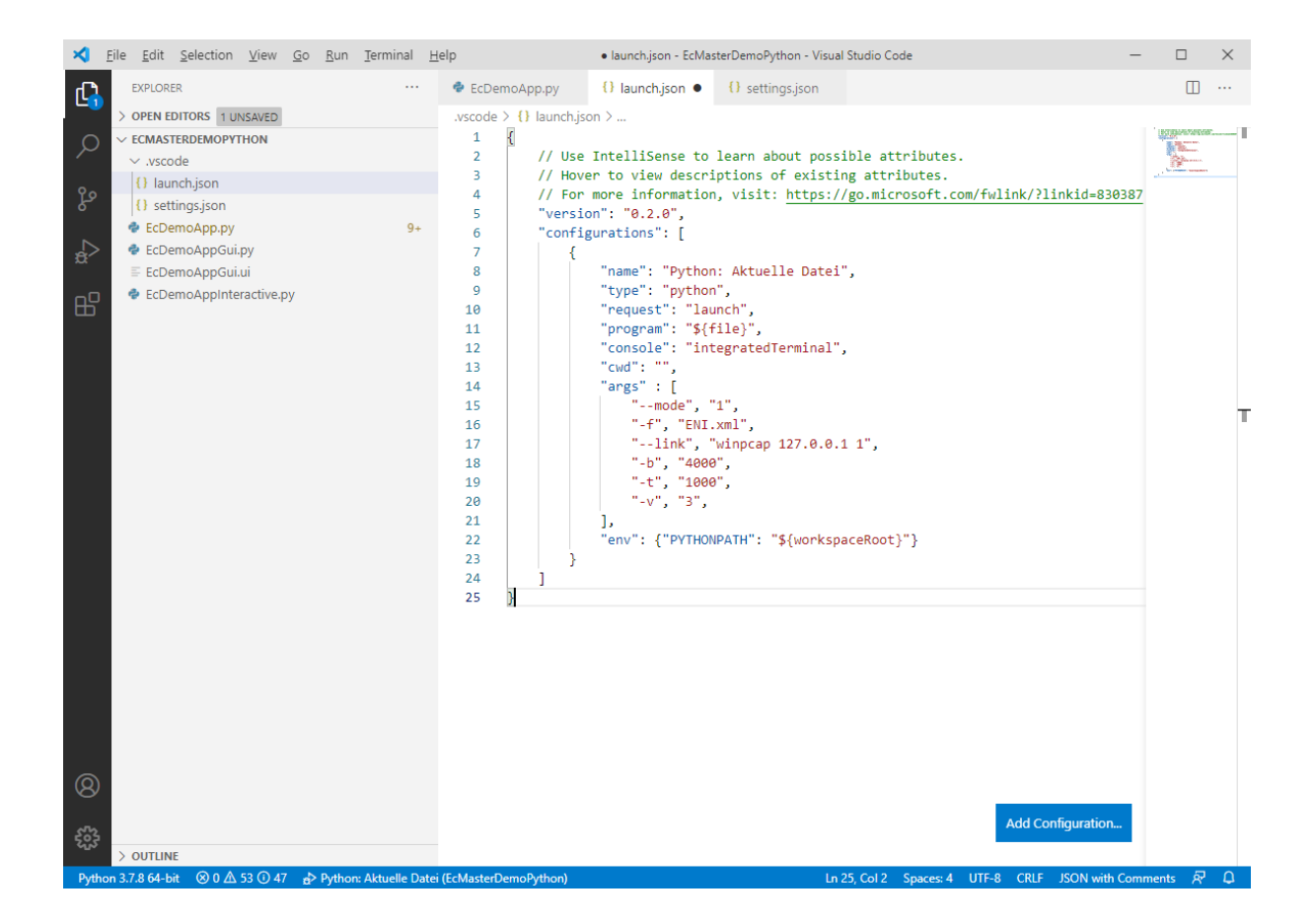

#### Configure linter in settings.json:

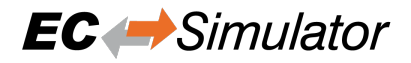

| ≺ .   | <u>Eile E</u> dit <u>S</u> election <u>V</u> iew <u>G</u> e                                                                                                    | o <u>R</u> un <u>T</u> erminal <u>H</u> e | Ip settings.json - EcMasterDemoPython - Visual Studio Code —                                |                                        | ×  |
|-------|----------------------------------------------------------------------------------------------------|-------------------------------------------|---------------------------------------------------------------------------------------------|----------------------------------------|----|
| G     | EXPLORER                                                                                                    |                                           | EcDemoApp.py O launch.json • O settings.json ×                                              | ° 0                                    |    |
|       | OPEN EDITORS 1 UNSAVED     ECMASTERDEMOPYTHON     V.scode     O launch.json     O settings.json     EcDemoApp.py     EcDemoApp.pu     EcDemoAppGui.ui     EcDemoAppIni.ui | 9+                                        | <pre>.vscode &gt; {} settingsjoon &gt; 1  2  3  9  9  9  9  9  9  9  9  9  9  9  9  9</pre> | ************************************** | T  |
|       |                                                                                                    |                                           |                                                                                             |                                        |    |
| 0     |                                                                                                    |                                           |                                                                                             |                                        |    |
| 8     |                                                                                                    |                                           |                                                                                             |                                        |    |
| 563   | > OUTLINE                                                                                                    |                                           |                                                                                             |                                        |    |
| Pytho | n 3.7.8 64-bit 🛞 0 🛆 53 🛈 47 💡                                                                                                    | Python: Aktuelle Datei (                  | EcMasterDemoPython) Ln 6, Col 2 Spaces: 4 UTF-8 CRLF JSON with Comr                         | nents 🔗                                | D. |

Open EcDemoApp.py and the following lines to set environment:

```
import os
import sys
INSTALLDIR = "C:/Temp/EC-Master-Windows-x86_64Bit/"
os.environ["PATH"] += os.pathsep + INSTALLDIR + "Bin/Windows/x64"
sys.path.append(INSTALLDIR + "Sources/EcWrapperPython")
sys.path.append(INSTALLDIR + "Examples/EcMasterDemoPython")
```

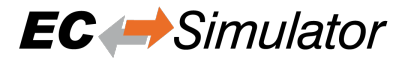

| × <u>-</u> | <u>Eile E</u> dit <u>S</u> election <u>V</u> iew <u>o</u> | <u>Go R</u> un <u>T</u> erminal <u>H</u> elp | EcDemoApp.py - EcMasterDemoPython - Visual Studio Code —                                              | L X                                                                                                    |
|------------|-----------------------------------------------------------|----------------------------------------------|----------------------------------------------------------------------------------------------------|----------------------------------------------------------------------------------------------------|
| Ð          | EXPLORER                                                  | 💠 EcD                                        | emoApp.py ×                                                                                           | ▶ Ⅲ …                                                                                                    |
|            | > OPEN EDITORS                                            | 💠 Ect                                        | DemoApp.py > 😫 EcLogging > 😚init                                                                      |                                                                                                    |
| $\circ$    | ✓ ECMASTERDEMOPYTHON                                      | 1                                            | #/*                                                                                                   | E. Sectors on                                                                                                    |
| $\sim$     | ✓ vscode                                                  | 2                                            | # * EcDemoApp.py                                                                                      | Contractor Sectors                                                                                                    |
|            | () Jaunch ison                                            | 3                                            | # * Copyright acontis technologies GmbH, Ravensburg, Germany                                          | - 40°                                                                                                    |
| ୧୦         | () launchijson                                            | 4                                            | # * Description EC-Master demo application for Python                                                 | EDD ATTRACTOR                                                                                                    |
| 6          | {} settings.json                                          | 5                                            | # **/                                                                                                 | Artan.                                                                                                    |
| ~          | EcDemoApp.py                                              | 9+ 6                                         | import os                                                                                             |                                                                                                    |
|            | 🕏 EcDemoAppGui.py                                         | 7                                            | import sys                                                                                            | Figure at                                                                                                    |
| ~          | 🗉 EcDemoAppGui.ui                                         | 8                                            | <pre>INSTALLDIR = "C:/Temp/EC-Master-Windows-x86_64Bit/"</pre>                                        | Particular and                                                                                                    |
| ~□         | EcDemoAppInteractive.pv                                   | 9                                            | os.environ["PATH"] += os.pathsep + INSTALLDIR + "Bin/Windows/x64"                                     | ALC: NO.                                                                                                    |
| Ш          |                                                           | 10                                           | <pre>sys.path.append(INSTALLDIR + "Sources/EcWrapperPython")</pre>                                    | R. B. Blogarow                                                                                                    |
|            |                                                           | 11                                           | <pre>sys.path.append(INSTALLDIR + "Examples/EcMasterDemoPython")</pre>                                | The second second second                                                                                                    |
|            |                                                           | 12                                           |                                                                                                    | The Property of the Annual Party of the Party of the Part |
|            |                                                           | 13                                           | <pre>from EcWrapperPython import *</pre>                                                              | The second second secon |
|            |                                                           | 14                                           | from EcWrapperPythonTypes import *                                                                    |                                                                                                    |
|            |                                                           | 15                                           | from enum import Enum                                                                                 | 1 Mar                                                                                                    |
|            |                                                           | 16                                           | import sys, getopt                                                                                    | The second second secon |
|            |                                                           | 17                                           | from threading import Thread                                                                          | Concernance and an and an an                                                                                                    |
|            |                                                           | 18                                           | import threading                                                                                      | Contraction of the second second                                                                                                    |
|            |                                                           | 19                                           | import time                                                                                           | Contraction of the local division of the local division of the loc |
|            |                                                           | 20                                           |                                                                                                    | Contraction of the second second seco |
|            |                                                           | 21                                           | EC_DEMO_APP_NAME = "EcMasterDemoPython"                                                               | A State of the second second s |
|            |                                                           | 22                                           |                                                                                                    | A second second se                                                                                                    |
|            |                                                           | 23                                           | class EcError(Exception):                                                                             |                                                                                                    |
|            |                                                           | 24                                           | pass                                                                                                  |                                                                                                    |
|            |                                                           | 25                                           |                                                                                                    | AND STREET                                                                                                    |
|            |                                                           | 26                                           | class RunMode(Enum):                                                                                  | States Interest                                                                                                    |
|            |                                                           | 27                                           | UNKNOWN = 0                                                                                           | Rear Source and States                                                                                                    |
| _          |                                                           | 28                                           | Master = 1                                                                                            | A CONTRACTOR OF A CONTRACT                                                                                                    |
| _          |                                                           | 29                                           | Kastilent = 2                                                                                         |                                                                                                    |
| _          |                                                           | 30                                           | MDXGateWay = 3                                                                                        |                                                                                                    |
|            |                                                           | 31                                           | Simulator = 4                                                                                         | National Control of the same of the second second s |
|            |                                                           | 32                                           | def etc to is address(stuise).                                                                        | TANK AND AND AND AND AND AND AND AND AND AND                                                                                                    |
|            |                                                           | 33                                           | <pre>det str_to_1p_address(string):     noture [int(actot) for actot in string cnlit(" ")[0.4]]</pre> | A Contraction of the second second se |
| 0          |                                                           | 34                                           | return [int(ottet) for ottet in string.split(".")[0:4]]                                               |                                                                                                    |
| 0          |                                                           | 35                                           | class Feloration                                                                                      | NAME.                                                                                                    |
|            |                                                           | 30                                           | def init (colf):                                                                                      | Contraction of the second second seco |
| ર્જુર      |                                                           | 37                                           | COLE COLECTION DE CLOCHEVEL INFO                                                                      | BRIDDE NAMES                                                                                                    |
|            | > OUTLINE                                                 | 36                                           | solf modiy = ""                                                                                       |                                                                                                    |
| Pytho      | n 3.7.8 64-bit 🛞 0 🛆 53 🛈 47                              | ₽ Python: Aktuelle Datei (EcMaster           | DemoPython) Ln 37, Col 24 Spaces: 4 UTF-8 CRLF Pyt                                                    | thon 🔊 🗘                                                                                                    |

Start debugging and the demo output will be written into the terminal:

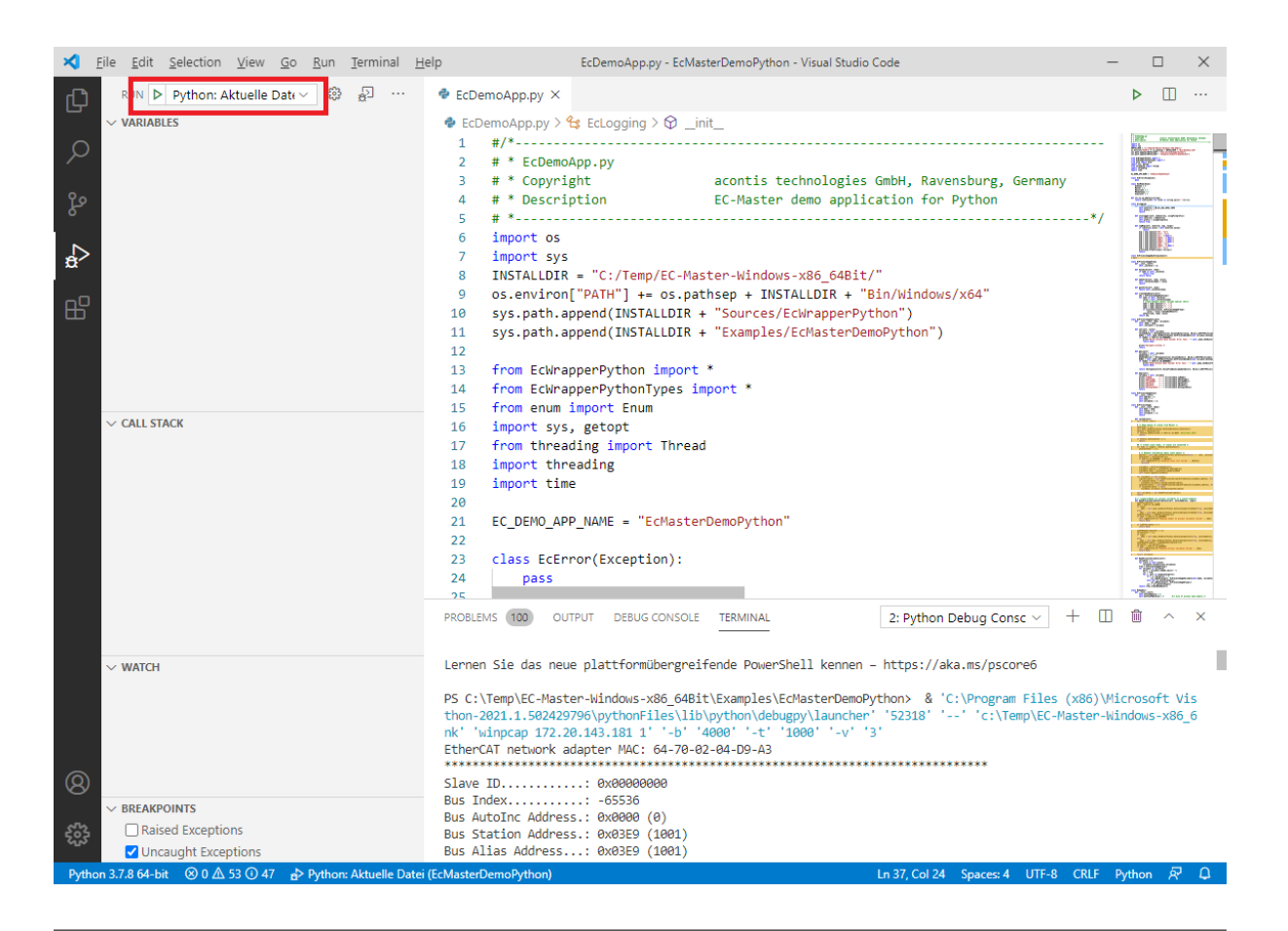

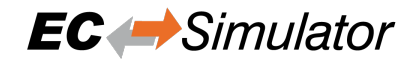

# 3 FAQ

PyQt5 cannot be installed on Ubuntu 14.04 x64, because it requires Python 3.5. How can I install it?

It can be installed by calling

\$ sudo apt-get install python3-pyqt5

I installed Python and the demo crashes with strange errors. What can I do?

This might be a problem of mixing x86 with x64 binaries. Verify that if you have installed the Python runtime for x64 bit, please install also EC-Master for x64 bit.